# Model SFD-1010/1012 Operator's Guide

This guide provides the basic operating procedures for this equipment. For detailed information, see the Operator's Manual which can be downloaded from the Quick Response Code on the right side. The brand and product names mentioned in this guide are trademarks, registered trademarks or service marks of their respective holders.

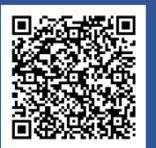

The screenshots shown in this Operator's Guide are taken in the landscape format. The display layout is different in the portrait format. Key operation is available in the portrait format.

### Touch screen and key operation

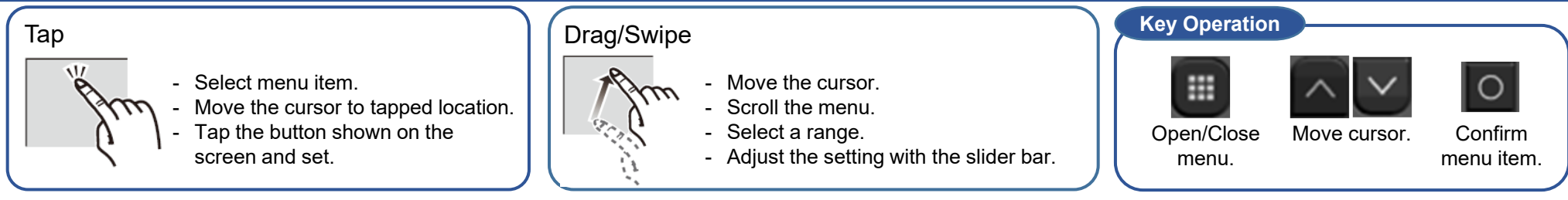

# Setup operations (When turned on for the first time.)

### ① Language selection menu appears.

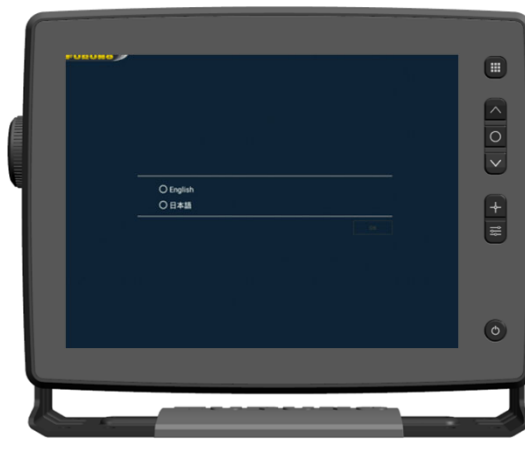

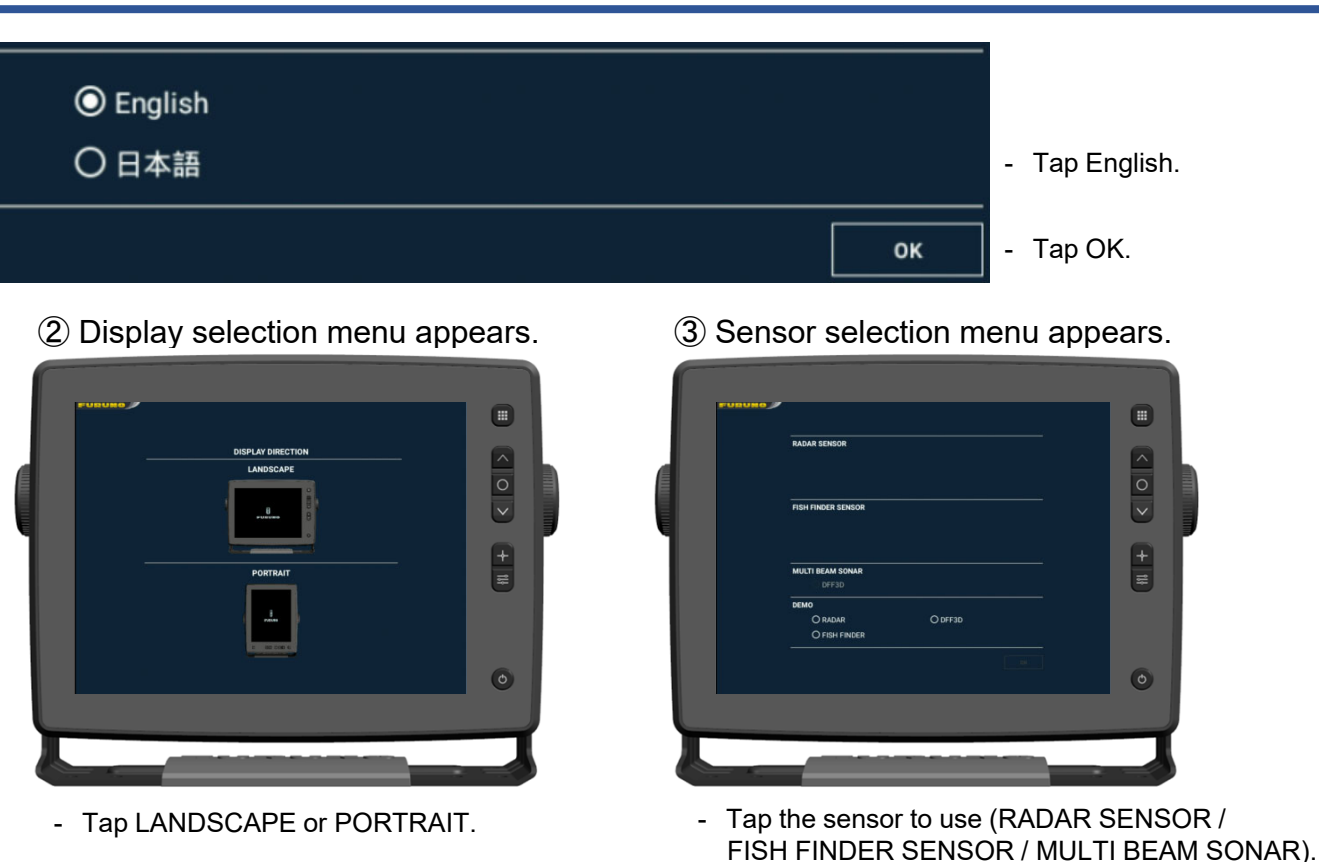

# When Radar Sensor is selected

#### Menu Operation

![](_page_1_Figure_2.jpeg)

Other key operations, function box and display

![](_page_2_Figure_1.jpeg)

Own ship position

![](_page_3_Figure_1.jpeg)

## Off-center

![](_page_3_Figure_3.jpeg)

#### Move the cursor to the expected center of display.

![](_page_4_Figure_0.jpeg)

#### How to display fish size

![](_page_5_Figure_1.jpeg)

![](_page_5_Figure_2.jpeg)

![](_page_6_Figure_0.jpeg)

In addition to the 3D History display shown above, the modes described below are available. You can select these modes from the Popup menu.

![](_page_6_Figure_2.jpeg)

In the triple beam fish finder mode, the beams in three directions (port, downward, and starboard) are displayed simultaneously.

Side Scan Mode

![](_page_6_Picture_5.jpeg)

A wide-angle beam displays a wide section of terrain.

**Cross Section Mode** 

![](_page_6_Figure_8.jpeg)

Displays an underwater cross-sectional image from port to starboard.

#### Screen 1~7 (Popup menu, Factory default)

![](_page_7_Picture_1.jpeg)

Side Scan Mode

3D History Mode

| FURUNO ELECTRIC CO.,<br>9-52 Ashihara-cho, Nishihomiya, 662-851<br>Tel: +81 (0)798 65-2111 Fax: +81 (0)798<br>www.furuno.com | <b>)., LTD.</b><br>2-8580, Japan<br>798 63-1020 |
|----------------------------------------------------------------------------------------------------|-------------------------------------------------|
| Publication No. SOCQA                                                                                                    | 2A0018                                          |
| PSTI Statement of Compliance                                                                                                 |                                                 |
| We FURUNO ELECTRIC CO., LTD.                                                                                                 |                                                 |
| (Name of manufacturer of the product)                                                                                        |                                                 |
| 9-52 Ashihara-Cho, Nishinomiya City, 662-8580, Hyogo, Japan                                                                  |                                                 |
| (Address of manufacturer of the product)                                                                                     |                                                 |
| declare under our sole responsibility that the product                                                                       |                                                 |
| SINGLE FUNCTION DISPLAY,<br>SFD-1010, SFD-1012                                                                               |                                                 |
| (Product type, batch)                                                                                                    |                                                 |
| August / 31 / 2029                                                                                                    |                                                 |
| (Support period for the product)                                                                                             |                                                 |
| https://www.furuno.co.jp/en/csr/sociality/customer/product_security.html                                                     |                                                 |
| (Weblink for latest information and contact to report to the manufacturer security issues)                                   |                                                 |
| to which this declaration relates conforms to the following standard(s) or other normative docume                            | ment(s)                                         |
| Product Security and Telecommunications Infrastructure Act 2022                                                              |                                                 |
| Product Security and Telecommunications Infrastructure (Security Requirements for                                            |                                                 |
| Relevant Connectable Products) Regulations 2023 Schedule 1                                                                   |                                                 |
|                                                                                                    |                                                 |
|                                                                                                    |                                                 |
|                                                                                                    |                                                 |
|                                                                                                    |                                                 |
| On behalf of Furuno Electric Co., Ltd.                                                                                       |                                                 |
|                                                                                                    |                                                 |
| Akihiko Kanechika                                                                                                    | 1,1                                             |
| Nishinomiya City, Japan Department General Manager A. Konediti<br>24 April 2024                                              | ula                                             |
| (Place and date of issue) (Signature, name and function of the signatory)                                                    |                                                 |

**FURUNO ELECTRIC CO., LTD.** 

Pub. No. OSE-45170-B (2406, TASU) SFD-1010/1012 Printed in Japan

![](_page_9_Picture_3.jpeg)